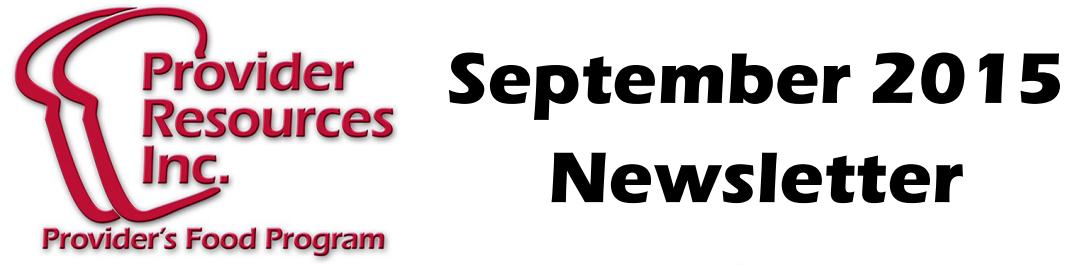

## WINDOWS 10 PROBLEM!

To run Minute Menu WebKids in Windows 10, you'll need to make sure you switch to Internet Explorer 11 browser instead of the Edge browser (which is the new default browser in Windows 10).

1 Open the Minute Menu Login page (pictured below)

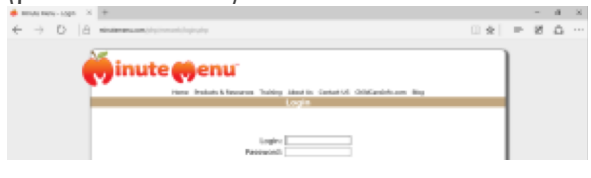

2 Click the More Actions Icon at the top right.

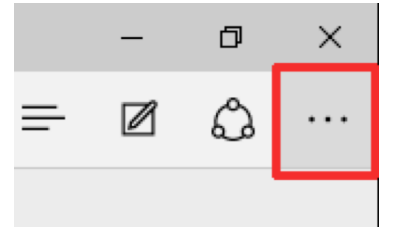

3 Select Open in Internet Explorer 11

| □ ☆                        | = 🛛 🗘 …  |
|----------------------------|----------|
| New window                 |          |
| New InPrivate window       |          |
| Zoom                       | — 100% + |
| Find on page               |          |
| Print                      |          |
| Pin to Start               |          |
| F12 Developer Tools        |          |
| Open with Internet Explore | er       |
| Send feedback              |          |
| Settings                   |          |

## **Use Internet Explorer 11**

The login page will automatically be opened in IE 11. You can now enter loain and your password and click the login button to access WebKids. You will need to repeat this each time vou login to WebKids in Windows 10 unless you make Internet Explorer your default browser.

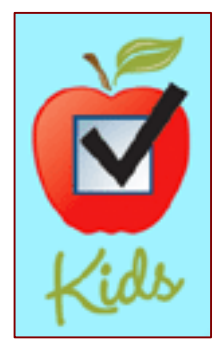

Go to the following link for instructions from Microsoft on how to make Internet Explorer 11 your default browser:

http://windows.microsoft.com/enus/internet-explorer/make-ie-defaultbrowser#ie=ie-11

## **PROVIDER TRAININGS NOTICE**

## **VERY IMPORTANT!**

This is the last month that you may submit your Trainings for the 2015 fiscal year. If you have finished your trainings but haven't sent them into the office, you MUST send them in right away!

If you have not yet completed 6 hours of training you have the following options available to you:

◆ ON-LINE – Go on-line to www.providerresources.org to easily complete the all 3 trainings for this year.

HOME STUDY – If you need the paper version, please call your Monitor right away to receive them.

NOTE: Using the Minute Menu Web Kids program makes claiming much easier! Call us today to find out how to switch to Web Kids for FREE!

360 Merrimack Street, Suite 44 • Lawrence, MA 01843 • (781)-939-9292 This institution is an equal opportunity employer.